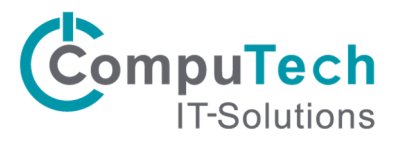

## Kurzanleitung zum Einrichten eines Exchange-Kontos in Android

Je nach Android-Version, weichen die Schritte welche in der Anleitung gezeigt werden ab.

Android erlaubt die Synchronisierung von E-Mails, Kalender und den Kontakten mit einem Exchange-Server.

Navigieren Sie auf Ihrem Android Gerät zu den Einstellungen.

Navigieren Sie zum Menü "Konten" und tippen Sie auf "Konto hinzufügen".

Tippen Sie nun die Option "Microsoft Exchange ActiveSync" an.

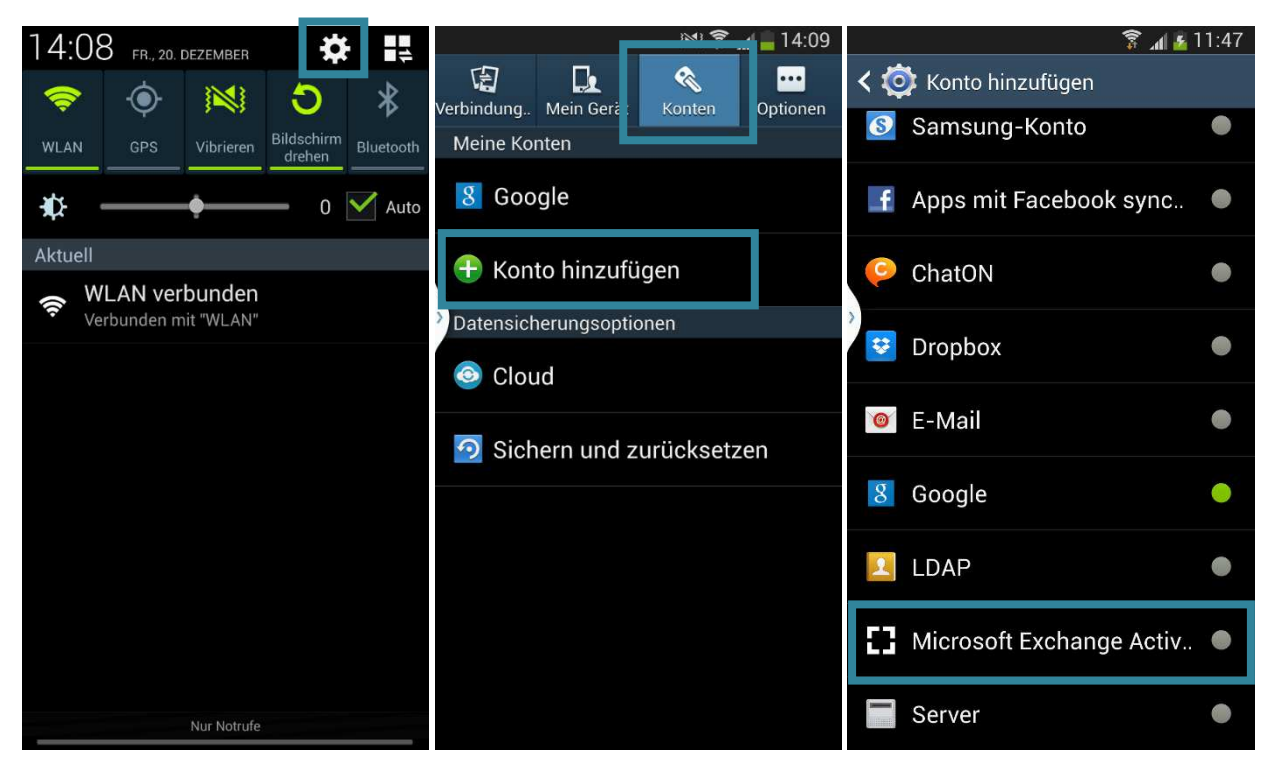

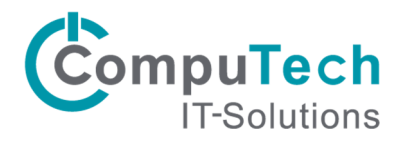

Nun müssen Sie Ihre Einstellungen eingeben. Geben Sie Ihre E-Mail-Adresse und Ihr Kennwort an. Tippen Sie dann auf "Manuelles Einr.". Nun geben Sie noch die Domäne **computech-rz.ch\benutzername** und den Exchange-Server **ex.computech-rz.ch** an. Setzen Sie ein Häkchen bei "Sichere Verbindung verwenden (SSL)".

| 📟 📧 🛜 📶 🔒 14:10                                      | 📧 🛜 📶 늘 14:22                         |  |
|------------------------------------------------------|---------------------------------------|--|
| 🞯 Ein Exchange ActiveSync-Konto hi                   | < 🞯 Exchange Server-Einstellungen     |  |
| Exchange-Konto in wenigen Schritten<br>konfigurieren | E-Mail-Adresse                        |  |
| benutzername@ihrefirma.ch                            | benutzername@ihrefirma.ch             |  |
|                                                      | Domäne\Benutzername                   |  |
|                                                      | benutzername@computech-rz.ch Passwort |  |
| Passwort anzeigen                                    |                                       |  |
|                                                      | ••••••                                |  |
| Manuelles Einr. Weiter                               | Exchange Server                       |  |
| 1 2 3 4 5 6 7 8 9 0                                  | exchange.computech-rz.ch              |  |
| qwertzuiop                                           |                                       |  |
|                                                      | Sichere Verbindung verwenden (SSL)    |  |
| asd fgnjk I                                          |                                       |  |
| ↑ y x c v b n m 💌                                    |                                       |  |
| Sym 🌞 Deutsch OK                                     | Client-Zertifikat                     |  |
|                                                      |                                       |  |

Scrollen Sie weiter herunter und tippen Sie anschliessend auf "Weiter".

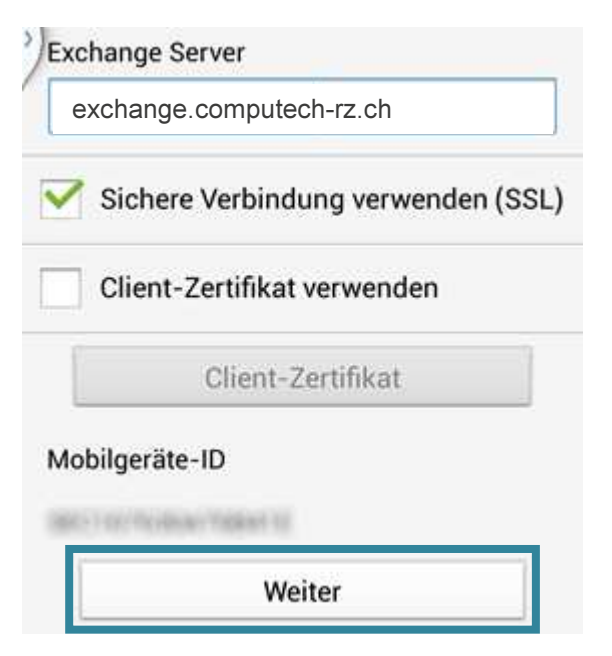

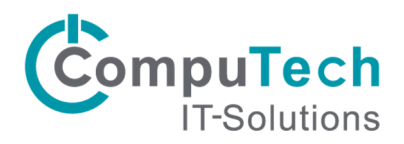

Eventuell erhalten Sie anschliessend eine Meldung bezüglich der Speicherung der Gerätedaten. Tippen Sie auf "OK". Nach der Bestätigung werden die Servereinstellungen geprüft. Bestätigen Sie die anschliessende Meldung mit "OK".

| 📧 🍞 📶 🗖 14:15                                                                                                    | 🛋 📟 🔯 🛪 💼 14:16                                                                               | 🛋 📟 🛛 🖄 🛜 📶 📥 14:17                                                                                                    |
|----------------------------------------------------------------------------------------------------|-----------------------------------------------------------------------------------------------|----------------------------------------------------------------------------------------------------|
| Aktivierung                                                                                                    | <ul> <li>Exchange Server-Einstellungen</li> <li>Sichere Verbindung verwenden (SSL)</li> </ul> | <ul> <li>Exchange Server-Einstellungen</li> <li>Sichere Verbindung verwenden (SSL)</li> </ul>                                                                         |
| E<br>Durch Aktivieren dieser<br>Anwendung stimmen Sie zu,                                                                                    | Client-Zertifikat verwenden                                                                   | Client-Zertifikat verwenden                                                                                                    |
| dass einige Ihrer Gerätedaten<br>(eindeutige Geräte-ID und<br>Modellname) von Samsung                                                        | Client-Zertifikat                                                                             | Client-Zertifikat<br>Remote-Sicherheitsverwaltung                                                                                                    |
| dazu verwendet werden, den                                                                                                    | Wird geprüft                                                                                  |                                                                                                    |
| F Lizenzgebern der<br>Anwendungssoftware die<br>Aktivierung dieser Anwendung<br>zu melden. Der Umgang mit von<br>Samsung unterhaltenen Daten | Eingehende<br>Servereinstellungen<br>überprüfen                                               | <ul> <li>Server ex.computech-rz.ch<br/>muss in der Lage sein, einige<br/>Sicherheitsfunktionen auf Ihrem<br/>Gerät remote zu steuern.</li> <li>Fortfahren?</li> </ul> |
| erfolgt unter strenger Einhaltung<br>der Datenschutzrichtlinie von                                                                           | 1 Abbruch 0                                                                                   | 1p                                                                                                    |
| Samsung, welche auf<br>www.samsung.com verfügbar<br>ist. Fortfahren?                                                                         | qwertzuiop                                                                                    | Abbruch OK                                                                                                    |
| M V Immer einblenden                                                                                                    | asd fghjkl                                                                                    | asdfghjkl                                                                                                    |
| 6                                                                                                    | 🕇 y x c v b n m 🗠                                                                             | 🕇 y x c v b n m 🗠                                                                                                    |
| Abbruch OK                                                                                                    | Sym 🙀 @ 📙 🕺 .com Weiter                                                                       | Sym 🌞 @ 📴com Weiter                                                                                                    |

Darauffolgend können die zu synchronisierenden Elemente und diverse Einstellungen der Synchronisation ausgewählt werden. Sie können die Einstellungen auf Standard belassen. Tippen Sie anschliessend auf "Weiter". Auf der nächsten Seite müssen den Geräteadministrator aktivieren. Tippen Sie dazu auf "Aktivieren". Auf der letzten Seite können Sie das Konto noch benennen. Zum Abschluss tippen Sie auf "OK". Ihr Exchange-Konto ist nun eingerichtet.

|                                | 📧 🛜 📶 🚔 14:17  | 📧 🛜 📶 🗕 14:17                                                                                                    | 📧 🛜 📶 🗖 14:19                                                      |
|--------------------------------|----------------|----------------------------------------------------------------------------------------------------|--------------------------------------------------------------------|
| < 🞯 Kontooptionen              |                | oräteadministrator aktivieren?                                                                                                    | 🮯 E-Mail einrichten                                                |
| Zeitraum der E-Mail-Sync       |                | © E-Mail                                                                                                    | Ihr Konto ist eingerichtet und die erste E-<br>Mail ist unterwegs! |
| Automatisch                    |                | Server ex.computech-rz.ch muss in der                                                                                                    | Dieses Konto benennen (optional)                                   |
| Abrufeinstellungen             |                | Lage sein, einige Sicherheitsfunktionen auf<br>Ihrem Gerät remote zu steuern.                                                            | benutzername@ihrefirma.ch                                          |
| Push                           |                | Aktivieren des Administrator ermöglicht es E-<br>Mail die folgenden Vorgänge auszuführen.                                                |                                                                    |
| Intervall innerhalb der Spit   | zenzeit        | Alle Daten löschen     Alle Daten auf dem Telefon durch     Zurücksetzen auf Werkseinstellungen                                          | 2                                                                  |
| Push                           |                | ohne Warnung löschen.                                                                                                    |                                                                    |
| Abrufgröße von E-Mails         |                | Länge und Buchstaben der Passwörter für<br>Bildschirmentsperrung steuern                                                                 |                                                                    |
| 50 KB                          |                | Bildschirmentsperrung                                                                                                    |                                                                    |
| Zeitraum der Kalender-Syr      | ıc             | <b>UDERWACHEN</b><br>Anzahl der falschen Passwort-Eingaben<br>beim Entsperren des Bildschirms<br>speichern und Telefon sperren oder alle |                                                                    |
| 2 wocnen                       |                | felefondaten loschen, wenn zu off ein<br>falsches Passwort eingegeben wurde.                                                             |                                                                    |
| Benachrichtigen bei I<br>Mails | Eingang von E- | Bildschirm sperren     Art und Zeitpunkt des Sperrbildschirms     festlegen                                                              |                                                                    |
| E-Mail synchronisier           | en             | Abbrechen Aktivieren                                                                                                    | ОК                                                                 |
|                                |                |                                                                                                    |                                                                    |